# Arbeiten mit JUnit 3.8

- mit der Windows Eingabeaufforderung bzw. der Shell auf Linux/MacOS -

Achtung! Blöcke der Form

\$ irgendein\_kommando
Ausgabe des Kommandos

bedeuten, dass man irgendein\_kommando auf der Eingabeaufforderung bzw. Shell eingeben muss (ohne \$), mit Enter abschickt und daraufhin eine Ausgabe ähnlich der gegebenen erhalten sollte.

#### Voraussetzungen

**OpenJDK** installiert (Version 8, 11 oder 12)

🗹 JUnit 3.8.2 ZIP heruntergeladen und entpackt

## JUnit 3.8

Ist das JUnit-Archiv entpackt, erhalten wir folgende Dateien/Verzeichnisse:

- README.html
- cpl-v10.html
- doc/
- javadoc/
- junit/
- junit.jar
- src.jar

**junit.jar** ist für uns wichtig – darin befinden sich alle kompilierten Klassen des JUnit-Frameworks. Wir notieren uns den **kompletten Pfad** zu dieser Datei für später. Typische Orte, je nach Betriebssystem, könnten sein:

- Windows: C:\Users\JavaJoe\Downloads\junit3.8.2\junit.jar
- Linux: /home/javajoe/Downloads/junit3.8.2/junit.jar
- MacOS: /Users/JavaJoe/Downloads/junit3.8.2/junit.jar

## Den ersten Test kompilieren

Wir legen eine Datei FirstTest.java an, um zu schauen wie wir unsere Installation zum Laufen bekommen:

```
import junit.framework.TestCase;
public class FirstTest extends TestCase {
    public void testMathOperation() {
        assertEquals(1 + 1, 2);
    }
}
```

(Der Inhalt wird in der Übung klar werden.)

Der erste Versuch der Kompilierung schlägt fehl:

D.h., der Java-Compiler kann die Klassen aus dem JUnit-Framework nicht finden. Wir können dem Compiler aber den Pfad zu dieser *Klassenbibliothek* mitteilen, indem wir den *Classpath* mit der Option –cp anpassen. Der Classpath ist eine Liste von Orten, an denen nach solchen Bibliotheken gesucht werden soll:

Linux und MacOS:

\$ javac -cp .:/pfad/zur/junit.jar FirstTest.java

Windows:

\$ javac -cp .;C:\pfad\zur\junit.jar FirstTest.java

Jetzt funktioniert es, und es sollte die Datei FirstTest.class im Verzeichnis aufgetaucht sein.

**HINWEIS**: In beiden Fällen wurde . (= das Arbeitsverzeichnis) an den Anfang des Classpath gesetzt. Das Verzeichnis . ist der Standardwert für die -cp Option und sollte nicht vergessen werden wenn diese explizit gesetzt wird.

**INFO**: Das Trennzeichen für die Listeneinträge ist plattformabhängig, unter Windows ist es ; und unter Linux/MacOS : .

#### Den ersten Test ausführen

JUnit 3.8 bringt mehrere sogenannte Runner mit: Klassen mit main() -Methode, die wir direkt

```
$ java -cp .:pfad/zur/junit.jar junit.textui.TestRunner FirstTest
.
Time: 0,001
OK (1 test)
```

Als Argument haben wir dem TestRunner den Namen unserer Testklasse, FirstTest, mitgegeben.

Neben junit.textui.TestRunner gibt es auch einen Runner mit graphischer Oberfläche: junit.swingui.TestRunner . Dessen Aufruf funktioniert analog zu obigem Aufruf.

In der Übung wird mit den TestSuite s noch eine weitere Variante vorgestellt, wie Tests ausgeführt werden können.